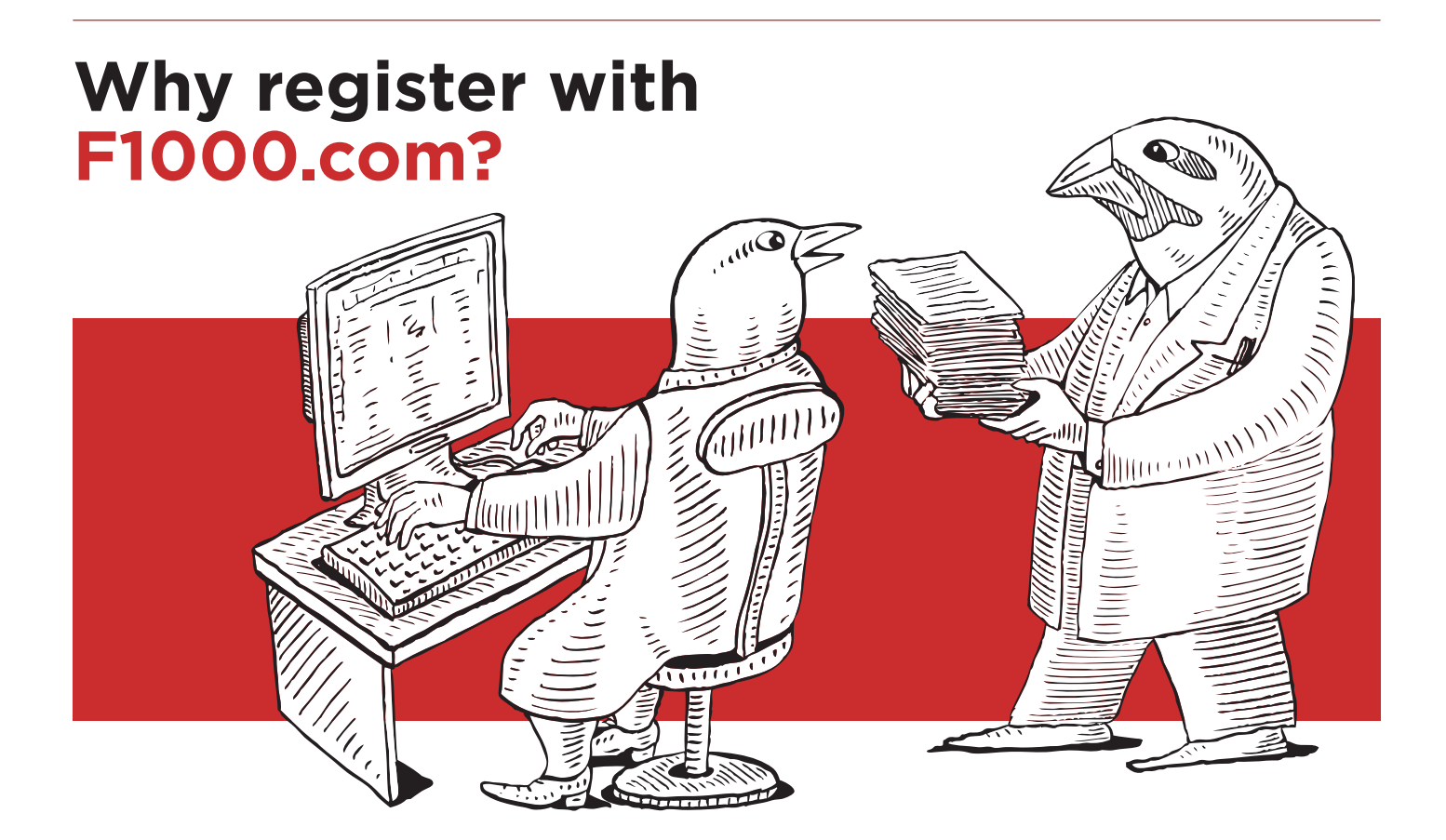

# Registering with F1000.com allows you to take full advantage of the service by personalizing and streamlining your interactions via MyF1000.

- » Select your Favorite Sections (subject areas) via MyF1000: the article recommendations coded to those Sections are then quickly accessible. Set up email alerts to have the latest recommendations delivered to your inbox
- » Create and store tailored searches of F1000 or PubMed content and set up email alerts at a frequency to suit you
- Interact with the new F1000 SmartSearch tool, the revolutionary article search engine that learns as you interact with it to pinpoint the very latest articles relevant to your research
- Bookmark articles from any search or browse view and manage your bookmarks via MyF1000

- » Sign up for the F1000 Monthly Update email featuring highlights from across the service and occasional special announcements
- » Opt-in to receive the F1000 Offers email featuring new special offers and services each month
- » Join the F1000 community and **comment on recommendations** to discuss the articles and their recommendations with your peers
- » **Publish conference posters and slides** in F1000 Posters, our Open Access repository
- » Nominate articles that you feel should be considered for inclusion in F1000

# Register with MyF1000 at f1000.com/register

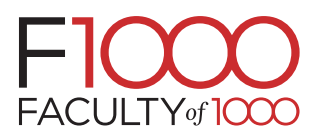

# Once you have registered and logged in, you can set up:

#### **1** Favorite Sections

#### Get article recommendations pertinent to you

Click on 'Favorite Sections' in the left-hand menu, then click the 'Add / Modify Sections' button at the top of the page to access the Section picker. Select your areas of interest by ticking Sections under each Faculty. Click 'Update' at the bottom of the page to save changes. Set up email alerts to have the latest recommendations delivered to your inbox.

## 2 My Searches

#### Store search terms and set up email alerts

You can save any search you run on F1000 for future use, especially useful if it is a complex refined search. After running a search, look for the link to 'Store search' at the top of the results. Save the search.

You can view, rerun or delete stored searches, via My Searches. Note that you can also set up email alerts via the 'Add / Modify Email Alerts' button on the MyF1000 homepage.

#### **3** F1000 SmartSearches

### Be alerted to the latest articles you need to read

Click on 'My Searches' in the left-hand menu and use the 'Create SmartSearch' button in the center of the page. (More info at http://f1000.com/F1000SmartSearch.)

#### 4 Email alerts

#### Customizable email alerts

Click on the 'Email Alerts' link on the left-hand menu. You can set up an email alert based on your favorite Sections, stored searches and F1000 SmartSearches, (see 2 and 3), and you can set the email frequency to suit your needs. You can also opt-in to receive the F1000 Monthly Update, full of interesting highlights, and the F1000 Offers email featuring new special offers and services!

#### **5** Bookmarked Articles Manage bookmarks

When you come across articles that particularly interest you that you want to refer to later, click the 'Bookmark' button. You can then access and manage your bookmarked articles via the 'Bookmarked Articles' link in the left-hand menu.

## G My Comments Quick access to your comments

Go to the 'Comments' tab on any recommended article page, and click 'Add New Comment'. Type your comment in the box, select your status and click 'Submit'. Authors and Faculty Members will be alerted to comments made on articles they have been involved with. Your comments will be listed under My Comments for ease of reference.

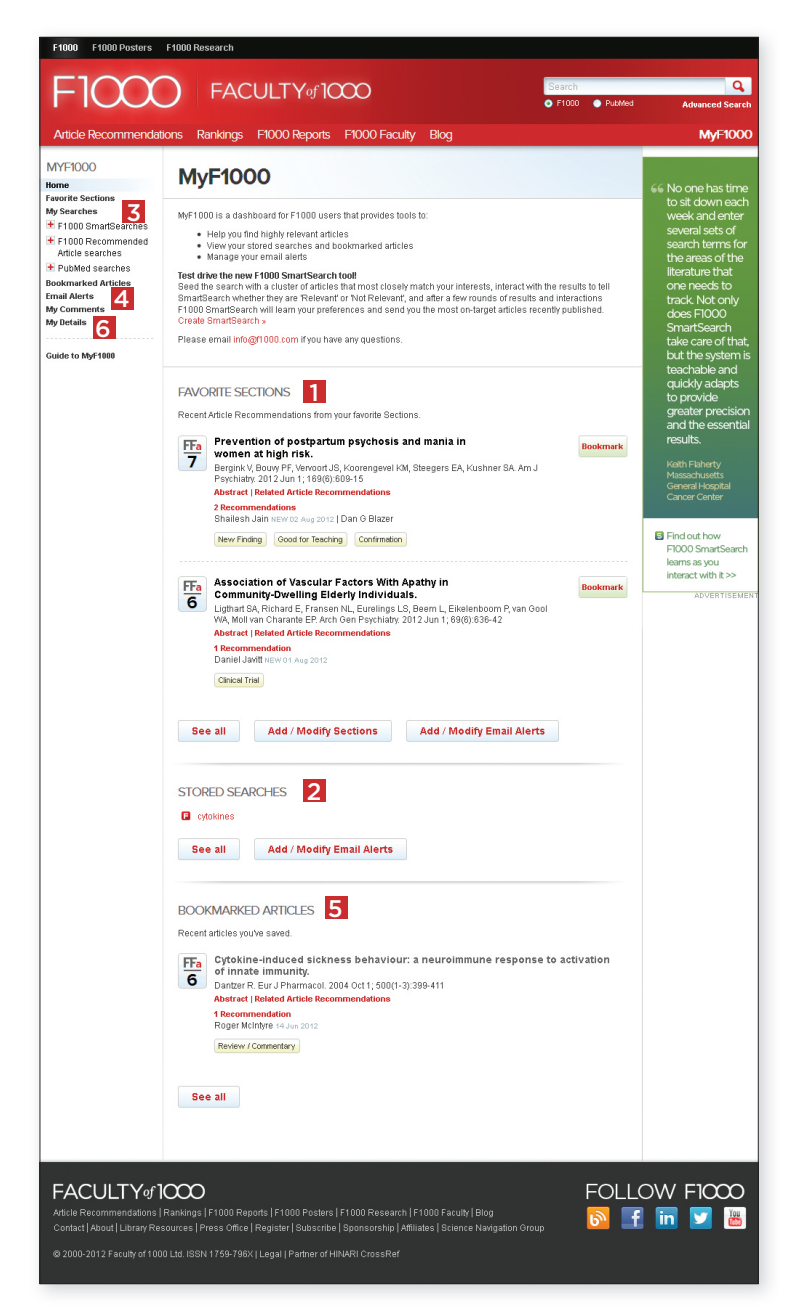

Please contact info@f1000.com for further assistance

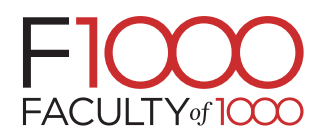